# User's Guide DS90UH928QEVM 用户指南

TEXAS INSTRUMENTS

| 内容                     |    |
|------------------------|----|
| 1 DS90UH928QEVM 简介     | 2  |
| 1.1 DS90UH928QEVM 套件内容 | 2  |
| 1.2 系统要求               | 2  |
| 1.3 DS90UH928QEVM 概述   | 2  |
| 1.4 典型应用               | 3  |
| 2 快速入门指南               |    |
| 2.1 电路板设置              | 4  |
| 3 评估硬件概述               | 6  |
| 3.1 电路板概述              | 6  |
| 3.2 电源                 | 6  |
| 3.3 FPD-Link 视频数据输出    | 6  |
| 3.4 FPD-Link III 接口    | 7  |
| 3.5 CML 环通监视器接口        | 7  |
| 3.6 控制器                | 7  |
| 3.7 I2C 和器件地址          | 7  |
| 3.8 I2S 和 GPIO 接口      | 7  |
| 3.9 器件地址、复位和模式选择输入     | 7  |
| 3.9.1 输出状态选择 (S1)      |    |
| 3.9.2 模式选择输入 (S2)      |    |
| 3.9.3 I2C 地址选择 (IDx)   | 8  |
| 3.9.4 MODE_SEL (S5)    | 8  |
| 3.10 指示灯               | 8  |
| 3.11 输入/输出连接器          | 9  |
| 4 ALP 软件               | 10 |
| 4.1 概述                 | 10 |
| 4.2 安装                 |    |
| 4.3 使用方法               |    |
| 4.3.1 信息选项卡            | 15 |
| 4.3.2 图形发生器选项卡         | 15 |
| 4.3.3 寄存器选项卡           |    |
| 4.3.4 Scripting Tab    |    |
| 4.4 故障排除               |    |
| 5 相关文档                 |    |
| 6 电路权原埋图               |    |
| 7 物科清里                 |    |
| 8 电路权布局科层              |    |
| 9 修订历史记求               |    |

## 商标

所有商标均为其各自所有者的财产。

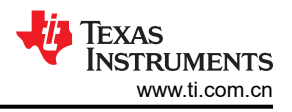

## 1 DS90UH928QEVM 简介

德州仪器 (TI) 的 DS90UH928QEVM 评估模块 (EVM) 可帮助系统设计人员评估 DS90UH928Q 5MHz 至 85MHz FPD-Link III 解串器 (DES) 的操作和性能。该器件将通过单一屏蔽双绞线 (STP) 传输的高速串行 FPD-Link III 接口 转换为四个与 FPD-Link 兼容的 LVDS 数据输出对和一个 LVDS 时钟。

DS90UH928QEVM 板有一个用于连接到 FPD-Link 输出的 20 个位置的 IDC 连接器,和一个用于将汽车级 STP 电缆连接到 FPD-Link III 输入的 HSD 车用连接器。所包含的 SMA 连接器也可以配置为 FPD-Link III 数据输入,从而可以评估其他连接器和电缆配置。

EVM 包含一个解串器器件。

#### 表 1-1. 器件和封装配置

| 参考 | IC           | 封装     |  |  |  |  |
|----|--------------|--------|--|--|--|--|
| U1 | DS90UH928QSQ | WQFN48 |  |  |  |  |

#### 1.1 DS90UH928QEVM 套件内容

DS90UH928QEVM 套件包含以下物品:

- DS90UH928QEVM 评估板
- USB 电缆

#### 1.2 系统要求

ALP 软件安装需要一台具有 USB 接口的 PC,并且运行 Windows XP 或更高版本的操作系统。

#### 1.3 DS90UH928QEVM 概述

DS90UH928Q 解串器支持车用导航和后排娱乐系统中的丰富视听应用。DS90UH928Q 可以通过单一屏蔽双绞线 电缆接收视频数据、I2S 音频、GPIO 和 I2C 控制。评估板和所包含的软件允许方便地评估解串器特性,包括:

- 支持像素时钟频率高达 85MHz 的 720p 视频应用
- 最多有 4 个 I2S 数据输出的环绕声 I2S 数字音频应用
- 低 EMI FPD-Link 视频输出接口
- 双向控制通道,包括 GPIO (有 2 个专用引脚)、中断和 I2C 接口
- 最多 10 个可配置 I2C 地址
- 灵活的 3.3V 或 1.8V LVCMOS I/O 接口
- 自适应电缆均衡
- @SPEED 链路 BIST 模式和 LOCK 状态指示 LED
- 图像增强 ( 白平衡和 Hi-FRC 抖动 )
- 向后兼容模式,允许与 DS90UR905Q 和 DS90UR907Q 串行器配对
- 内部图形生成
- 用于观察链路完整性的环通监视器输出

## 1.4 典型应用

下图展示了一个典型的后座娱乐系统应用,该应用采用了 DS90UH928Q 解串器和兼容的 串行器 (DS90UH925Q 或 DS90UH927Q)。DS90UH928Q 接受通过汽车级 STP 电缆传输的 FPD-Link III 数据,并将数据流解串为用于显示屏和其他本地外设的视频、音频和控制信息。

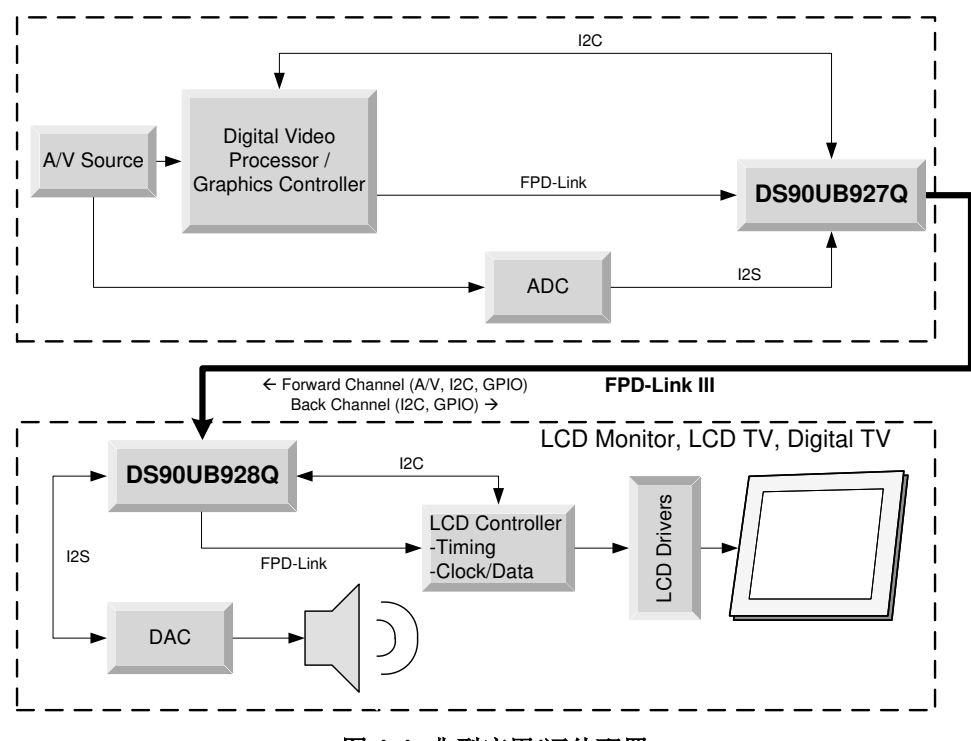

图 1-1. 典型应用/评估配置

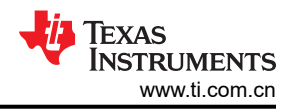

## 2 快速入门指南

## 2.1 电路板设置

本节介绍了如何使用适当的串行器快速设置 DS90UH928QEVM 以评估 显示应用中的芯片组。默认开关和跳线位置已在出厂时设置。本设置指南假定用户已安装并配置随附的 ALP 软件。有关详细信息,请参阅安装。

- 1. 将适当的 12V 直流电源连接到桶形插孔 J12。如果需要 1.8V VDDIO 运行,请在 JP10 处设置 1.8V 位置。
- 2. 将适用的电缆 (未提供,默认配置为 HSD 汽车连接器)从 DS90UH928QEVM (RX) 板 FPD-Link III 输入 (J4) 连接到兼容 FPD-Link III (TX) 板 (DS90UB925-Q1EVM 或 DS90UH927QEVM)的 FPD-Link III 输出。
- 3. 从视频源,将扁平电缆连接到 TX 板 (J5),并将适当的电缆从 RX 板连接到面板。
- 4. 将随附的 USB 电缆从运行随附的 TI ALP 软件的主机连接到 RX 板上的 USB 端口 (J17)。有关使用 TI ALP 工具的更多信息,请参阅使用方法。
- 5. (可选)将音频从 I2S 音频源连接到 TX 板 (JP2) 引脚 DA (数据)、CLK (时钟)和 WC (字时钟),并将 RX 板引脚 DA、CLK 和 WC 连接到 I2S DAC。
- 6. (可选)连接和配置任何必需的 GPIO 接口。GPIO0 和 GPIO1 是专用引脚。

跳线和开关已由 TI 配置,不需要进行任何更改即可立即运行电路板。有关更多详细信息,请参阅评估硬件概述和 DS90UH928Q 器件数据表。

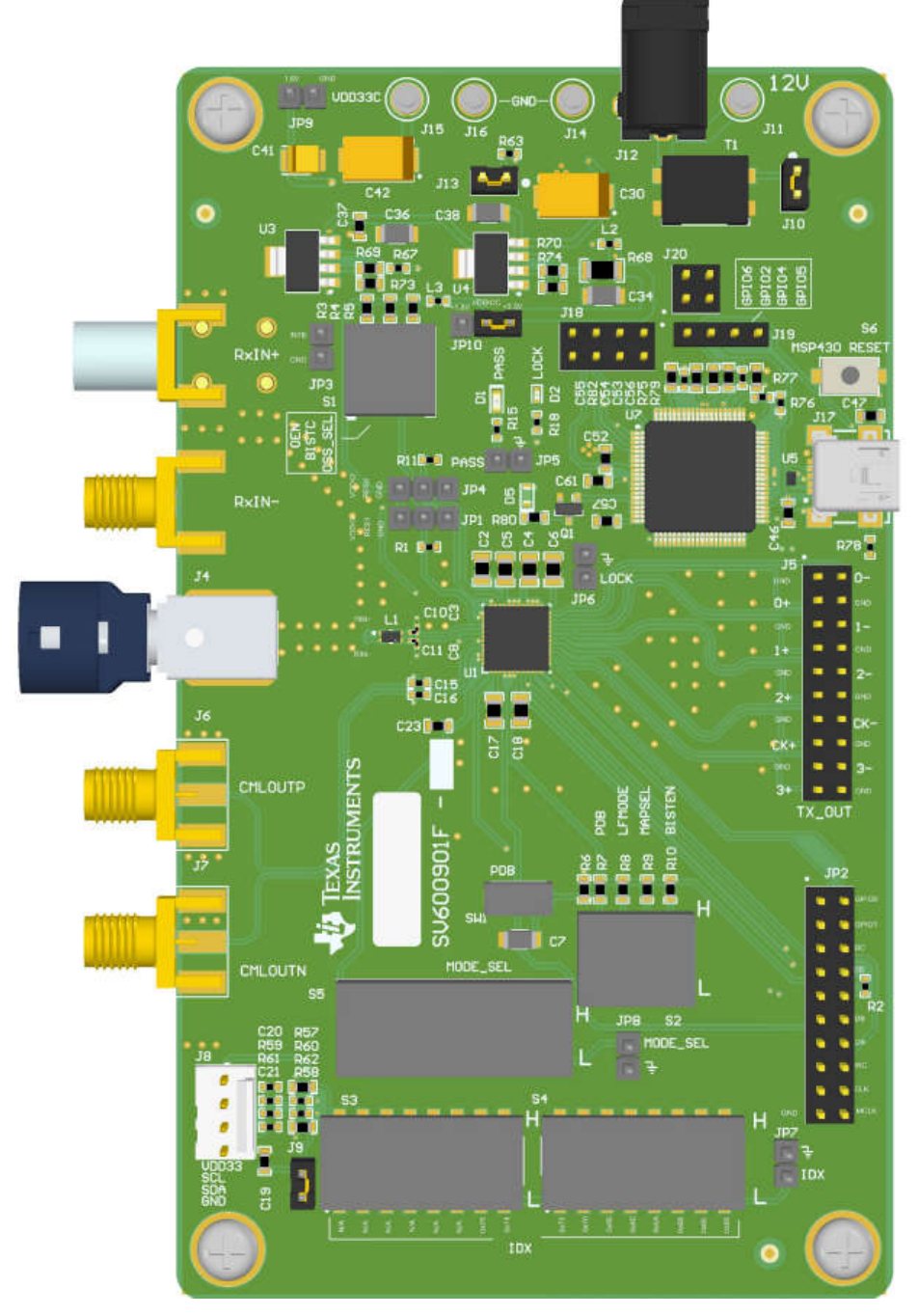

图 2-1. DS90UB928-Q1EVM

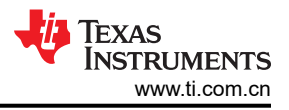

## 3 评估硬件概述

## 3.1 电路板概述

该评估板包含有助于实现 DS90UH928Q 解串器的不同器件特性的电路和接口,包括电源、视频数据、FPD-Link Ⅲ 接口、I2S 音频、I2C 控制、连接器和配置开关。

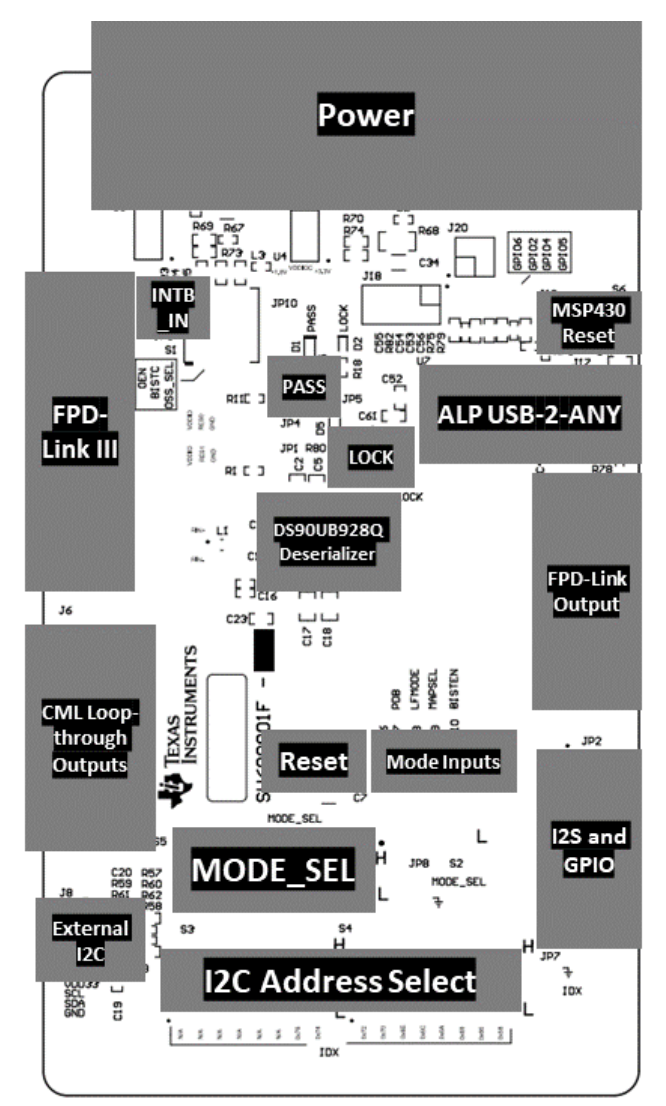

图 3-1. DS90UB928-Q1EVM 布局

### 3.2 电源

有一个选项可为电路板供电。可以通过提供的桶形连接器 (J12) 提供 +12V 直流电源。如果需要 1.8V VDDIO 电源 运行,则选择通过 JP10 提供 1.8V VDDIO 电源。

### 3.3 FPD-Link 视频数据输出

FPD-Link 视频数据输出可接受 20 引脚 IDC 电缆或类似的 0.1 英寸间隔的连接器。在这里连接时钟和 4 个 FPD-Link (LVDS) 数据对。视频数据映射由位于模式选择开关块 (S2) 上的 MAPSEL 开关确定。

默认情况下,所需的标准 100 Ω 差分端接未在板上装配,但可以在位于输出连接器 (J5) 下方的 R13、R14、 R16、R17 和 R19 处装配。许多接收设备(例如显示屏)的终端靠近连接器,或集成到模块或电路板中。检查特 定目标设备或模块,验证是否使用了正确的 LVDS 终端。

### 3.4 FPD-Link III 接口

FPD-Link III 接口既是高速(高达 2.975Gbps)正向数据通道的接收点,又是低速反向通道的传输点。默认配置采用 Rosenberger HSD 式汽车电缆连接器 (J4)。该电路板还提供两个 SMA 连接器 (J1/J2 和 J3),其他电缆连接器可以连接到该连接器。要使用 SMA 连接器,请交换 C10 和 C11,并将它们装配在 C3 和 C8 处。详情请参阅节 6。

可以从 CML 环通接口 (J6 和 J7) 探测 FPD-Link III 信号,以便更轻松地观察正向通道链路。有关更多详细信息,请参见器件数据表。

#### 3.5 CML 环通监视器接口

评估板提供两个 SMA 连接器(J6 和 J7),用于监控 CML 环通驱动器(CMLOUTP/CMLOUTN 引脚)。如果启用了此功能(有关详细信息,请参阅器件数据表),则可以通过这些输出监控已恢复且均衡化的链路眼图,从而更轻松地观察链路信号完整性。

#### 3.6 控制器

板载 USB 转 I2C 控制器允许轻松评估 DS90UH928Q I2C 接口,而无需专用的外部工具。DS90UH928Q 使用提供的 TI Analog LaunchPAD (ALP) 软件与主机 PC 连接。将提供的电缆连接到 J17 处的 USB 连接器。外部控制器也可以通过 J8 上的外部 I2C 接口访问 I2C 总线。如果需要,可以通过移除电阻器 R60 和 R62 来断开板载USB 转 I2C 连接器与 I2C 总线的连接(有关详细信息,请参见电路板原理图)。详情请参阅节 6。

#### 3.7 I2C 和器件地址

由 S3 和 S4 提供的一排开关设置 IDx I2C 地址选择。一次只能选择一个 I2C 地址。请注意,地址 0x58 和 0x66 到 0x76 是可用的地址。所有其他地址保留。

| 编号 | 地址 7'b | 地址 8'b |
|----|--------|--------|
| 1  | 0x2C   | 0x58   |
| 2  | 0x33   | 0x66   |
| 3  | 0x34   | 0x68   |
| 4  | 0x35   | 0x6A   |
| 5  | 0x36   | 0x6C   |
| 6  | 0x37   | 0x6E   |
| 7  | 0x38   | 0x70   |
| 8  | 0x39   | 0x72   |
| 9  | 0x3A   | 0x74   |
| 10 | 0x3B   | 0x76   |

表 3-1. IDx 的 I<sup>2</sup>C 唯一地址设置

### 3.8 I2S 和 GPIO 接口

JP3 提供与 I2S 和 GPIO 接口 (JP2) 的连接。所有 GPIO 都可以配置为输入或输出,其中 GPIO[3:0] (GPIO2 与 DC 共享,GPIO3 与 DD 共享) 可用于双向传输。IO 电压电平随 VDDIO 而变化。

### 3.9 器件地址、复位和模式选择输入

模式选择输入决定了器件运行的特定模式或状态。

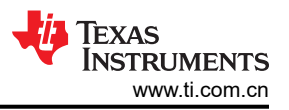

## 3.9.1 输出状态选择 (S1)

输出状态选择开关 (S1) 可设置正常运行和 BIST 的运行条件。有关这些引脚的详细用法,请参阅器件数据表。

- OEN
- BISTC/INTB\_IN
- OSS\_SEL

#### 3.9.2 模式选择输入 (S2)

模式输入开关 (S2) 配置以下 DS90UH928Q 器件引脚:

- PDB:当设置为 LOW 时,器件进入低功耗模式,并且所有寄存器都被复位。设置为 HIGH 以进行正常运行。
- LFMODE:设置为 HIGH 以取得 5MHz ≤ PCLK < 15MHz。设置为 LOW 以取得 15MHz ≤ PCLK ≤ 85MHz</li>
   MAPSEL 设置为 LOW 以将 LSB 分配给 TxOUT3±,设置为 HIGH 以将 MSB 分配给 TxOUT3±。有关详细信
- 息,请参考器件数据表。
- BISTEN 设置为 HIGH 以启用内置自检 (BIST) 模式。设置为 LOW 以进行正常运行。

#### 3.9.3 I2C 地址选择 (IDx)

10个地址开关(S3和S4)设置到IDx引脚的解串器I2C地址选择电压输入。每个开关选择一个不同的I2C地址,总共最多10个唯一地址。每次只能选择一个开关(默认为0x58)。请注意,地址0x58和0x66到0x76可用于正常器件运行。所有其他地址保留。

#### 3.9.4 MODE\_SEL (S5)

MODE\_SEL 开关 (S5) 将模拟输入值配置到器件模式选择 (MODE\_SEL) 引脚。提供的开关和电阻器焊盘允许配置 MODE\_SEL 电压。要使用其他模式或电阻器组合,请更换电阻器 R111 和 R116 并使用开关位置 1 (有关详细信息,请参见电路板原理图)。

- 1-设置模式1(LONG\_CABLE=L, REPEAT=L, BKWD=L, I2S\_B=L)。
- 2-设置模式7(LONG\_CABLE=H,REPEAT=H,BKWD=L,I2S\_B=L)
- 3-设置模式 9 (LONG\_CABLE=L, REPEAT=L, BKWD=H, I2S\_B=L)。

### 3.10 指示灯

该电路板包括三个 LED,用于指示解串器和电路板状态。

- D5 指示板载 USB 转 I2C ALP 硬件已通电。
- D1/PASS 指示 PASS 状态,包括 BIST 期间和之后的链路错误结果。有关 BIST 模式运行的更多详细信息,请参阅器件数据表。
- D2/LOCK 指示 LOCK 状态。如果链路处于活动状态并且器件锁定到远程串行器,则 LED 保持亮起。

### 3.11 输入/输出连接器

电路板上提供了以下跳线和连接器:

- J1/J2 和 J3 FPD-Link III SMA 输入(可选) 一 这些可选输入可用于评估具有不同电缆配置的 FPD-Link III 串 行链路。要使用,请移除 J4 并使用 0 Ω 电阻器装配 R3 和 R4。
- J4 FPD-Link III HSD 汽车输入 在此处连接具有 HSD 连接器的汽车级 STP 电缆。如果使用 SMA 输出 (J1/ J2), 请移除连接器 (J4) (请参阅上述说明)。
- J5 20 引脚 FPD-Link (I) 输出 在此处连接到 LVDS 数据和时钟。电路板不提供所需的 100 Ω 端接,因为这些端接通常位于更靠近接收端设备(例如显示屏)或集成到其中。如果需要,可以在 R5、R6、R7、R8 和 R10 处装配端接电阻器。有关输出电气特性和要求,请参阅器件数据表。
- J8 4 引脚 I2C 输入/输出 在此处将 SDA、SCL、VSS 和 VDD33 连接到外部 I2C 外设或控制器。EVM 板提供建议使用的 4.7kΩ 上拉电阻器。
- J17 适用于 USB 转 I2C 控制器的 USB 连接器 一 将 USB 电缆连接到主机 PC,以便将 ALP 评估软件与 EVM 板配合使用。
- J12 12V 外部电源输入 在此处连接 +12V、2.1mm 桶形连接器,为电路板供电。板载稳压器为器件提供 3.3V VDDIO 和 3.3V/1.8V VDDIO 电源。
- JP2 I2S/GPIO 输入/输出接头 连接到 I2S 输入引脚或双向 GPIO 引脚。有关详细的 I2S 和 GPIO 使用方法,请参阅器件数据表。
- JP10 VDDIO 选择 连接跳线以选择 VDDIO=VDD33 [2-3] 或 VDDIO=VDD18 [1-2]

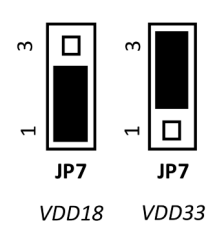

图 3-2. VDDIO 选择 (JP7) 跳线设置

- JP5 PASS 监视器 在此处探测 PASS 状态。
- JP6 LOCK 监视器 在此处探测 LOCK 状态。
- JP9 AUX 电源 备用电源连接接头。有关详细信息,请参见电路板原理图。
- JP3 INTB\_IN 一 通用中断。有关控制寄存器和使用方法说明,请参阅器件数据表。
- JP9 I2C 电源使能 一 放置跳线 (默认)来为板载 I2C 上拉电阻器提供 3.3V 电源。
- SW1 PDB 复位 按下以设置 PDB LOW (器件复位并且所有寄存器都清除为默认值)。
- S6 ALP 复位 复位板载 USB 转 I2C (MSP430) 硬件。

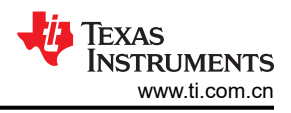

## **4 ALP** 软件

### 4.1 概述

Analog LaunchPAD (ALP) 软件可以评估 DS90UH928Q 解串器的 I2C 控制接口。该工具提供了用于读取和写入器 件寄存器的图形界面。该工具还具有几种用于处理高级器件特定功能的有用工具,包括内部图形生成和图像增强 功能。

系统要求:

操作系统:Windows XP、Vista 或更高版本

USB 版本:2.0

## 4.2 安装

从 TI 网站 ti.com.cn/tool/cn/ALP 下载 TI Analog LaunchPAD (ALP) 软件。另外,请下载单独的 ALP 更新程序: ALP-PROFILE-UPDATE。确保在此期间 EVM USB 端口未连接到主机 PC。

用户需要登录 ti.com 配置文件来访问下载页面,然后在接收可执行安装程序之前填写调查问卷以获得出口许可。

以下安装说明适用于 Windows 操作系统:

### 安装 ALP 软件

从 snlc048 中提取 ALPF\_setup\_v\_x\_xx\_xxx.exe, 然后运行该可执行文件。

- 1. 点击 *Next*。
- 2. 选择 I accept the agreement。
- 3. 点击 Next。
- 4. 选择 ALP 软件的安装位置,然后点击 Next。
- 5. 选择开始菜单快捷方式的位置,然后点击 Next。
- 6. 创建桌面快捷方式图标和"快速启动"按钮(可选)。点击 Next。
- 7. 点击 Install。将软件解压缩并安装到系统中。
- 8. 取消选中 Launch Analog LaunchPAD, 然后点击 Finish。在安装 USB 驱动程序之前, 不得启动 ALP 软件。

#### USB2ANY 驱动程序

DS90UB928QEVM 被主机识别为通用人机接口器件 (HID),因此 PC 上没有要安装的专有驱动程序。一般情况下,在将该器件连接到主机 PC 之后,用户会看到一个弹出窗口,显示 Found New Hardware, USB Input Device。如果用户未看到此提示,请参阅以下信息。

如果 USB2ANY 固件未安装到板载 MSP430 上,则 USB2ANY 固件不会在 ALP 中注册为检测硬件(有关更多信息,请参阅故障排除)。在这种情况下,必须将固件加载到 MSP430 上才能与器件进行通信。用户可以在 MSP430USBDEVPACK/5.20.07.01 的基于 Python 的固件升级示例 中找到并安装此过程所需的程序。

要安装 ALP 硬件 USB 驱动程序,请将 USB 电缆从主机 PC 连接到 DS90UH928QEVM USB 端口 (J6):

- 1. 启动 Python\_Firmware\_UpgraderGUI 软件。
- 如果控制台对话框中显示 ready,请继续执行步骤 3。如果未显示,则按住 BSL 复位按钮 (S6),卸下 USB mini 然后重新插入端口中。然后选择 "File > Rescan HID Bus..."
- 3. 选择 "File > Open User Firmware…"
- 4. 根据 ALP 软件的位置,找到要导入的 USB2ANY\_2\_7\_0\_0.txt 文件。这里显示了路径的其余部分:Analog LaunchPAD v1.57.0010\Drivers\i2c\_controllers\usb2any\Firmware\。
- 5. 运行该程序后,控制台最后显示 OK,并且 PC 已识别驱动程序。
- 6. 打开 ALP 以确认 USB2ANY 是否填充在主屏幕上的 Devices 下。

至此,软件安装就完成了。ALP软件现在可以与 DS90UB928-Q1EVM 配合使用。

### 4.3 使用方法

启动

确保所有软件均已安装,硬件已上电并连接到 PC。从开始菜单中执行 Analog LaunchPAD。默认开始菜单位置为 Programs\National Semiconductor Corp\Analog LaunchPAD vx.x.x\Analog LaunchPAD。

该应用程序必须以下面所示的状态启动。如果应用程序没有以该状态启动,请参阅节4.4。在"Devices"选项卡下,点击 DS90UH928Q 以选择该器件并打开器件配置文件及其关联的选项卡。

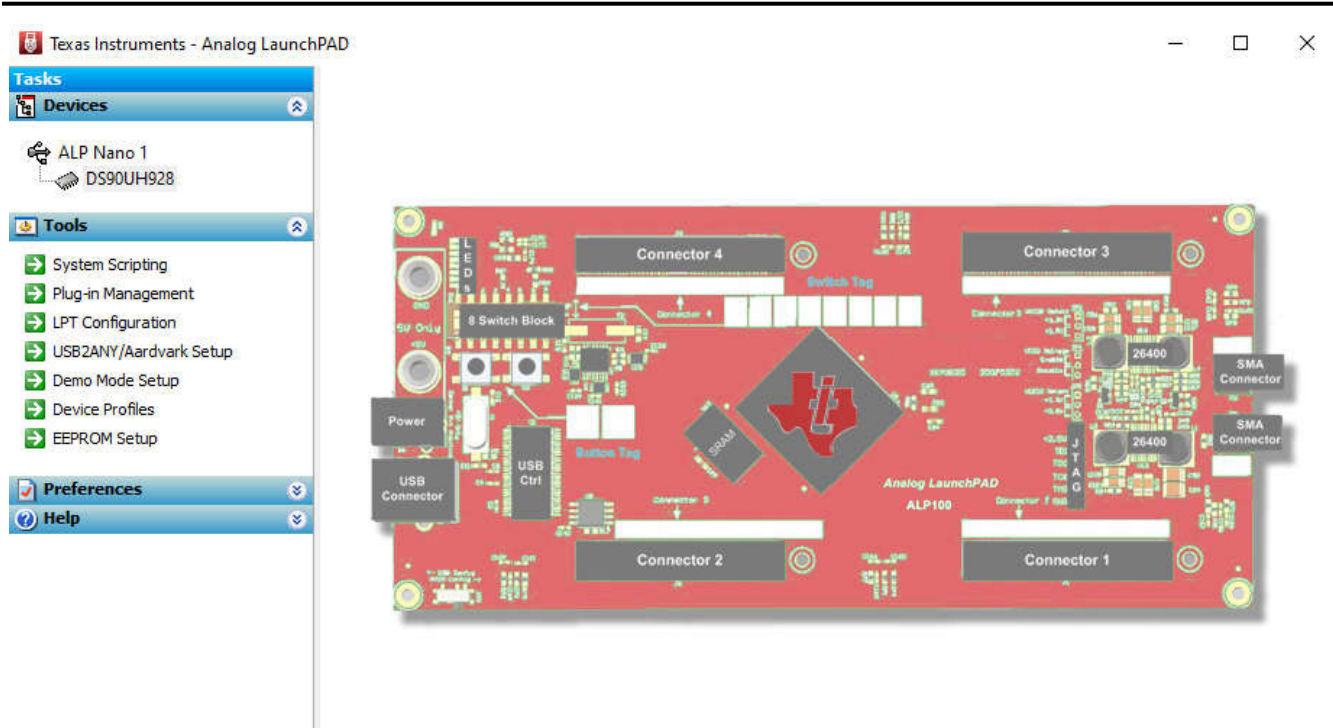

ALP Framework (Demo Mode) - Hardware Not Connected

v1.57.0010

矏 TEXAS INSTRUMENTS

Texas Instruments

www.ti.com.cn

#### 图 4-1. ALP 启动屏幕

| 🐻 Texas Instruments - Analog Laur                                                                                                    | chPAD                                                                                         |                                                                                                    |                                                               |               |                  |                  |                 | - 🗆    | $\times$ |
|----------------------------------------------------------------------------------------------------|-----------------------------------------------------------------------------------------------|----------------------------------------------------------------------------------------------------|---------------------------------------------------------------|---------------|------------------|------------------|-----------------|--------|----------|
| Tasks                                                                                                    | (ALP Nano 1                                                                                   | /1) - D590UB928                                                                                       |                                                               |               |                  |                  |                 |        | ×        |
| E Devices                                                                                                    | Information                                                                                   | Pattern Generator                                                                                     | Registers                                                     | Scripting     | Patgen Registers | Remote Registers | Margin Analysis |        | ^        |
| <ul> <li>ALP Nano 1</li> <li>DS90UB928</li> <li>Tools</li> <li>System Scripting</li> <li>Plug-in Management</li> <li>LPT Configuration</li> </ul>     | Device In<br>Device:<br>Revision<br>I2C Add<br>Pixel Clo<br>Repeate<br>Serial Lin<br>Audio Ma | nformation<br>: DSS<br>: 1<br>ress (8-bit): 0x1<br>ck: 50.<br>: Mode: Diss<br>k Mode: FPE<br>ode: 2-d | 90UB928 FP(<br>8<br>000 MHz<br>abled<br>9-Link III<br>hannel  | D-Link III De | eserializer      |                  |                 |        |          |
| <ul> <li>USB2ANY/Aardvark Setup</li> <li>Demo Mode Setup</li> <li>Device Profiles</li> <li>EEPROM Setup</li> <li>Preferences</li> <li>Help</li> </ul> | Partner I<br>Device:<br>Revision<br>12C Add<br>Pixel Clo<br>Repeate<br>Serial Lir<br>Audio Mu | Information<br>: DS9<br>ress (8-bit): 0x1<br>dt: 50,<br>r Mode: Disa<br>k Mode: FPD<br>ode: 2-d       | 00UB927 FP(<br>8<br>0000 MHz<br>abled<br>9-Link III<br>hannel | D-Link III Se | erializer        |                  |                 |        |          |
|                                                                                                    | Current<br>CDR Loc<br>Linked to                                                               | Link Status<br>ked: Yes<br>o Serializer: Yes                                                          |                                                               |               |                  |                  |                 |        |          |
|                                                                                                    | Connect<br>Scan C                                                                             | ed I2C Ports<br>Connected Devices                                                                     |                                                               |               |                  |                  |                 |        |          |
| ALP Framework (Demo Mode) - Hard                                                                                                    | ware Not Conne                                                                                | cted                                                                                                  |                                                               | v1.57.        | 0010             |                  | Texas Instru    | JMENTS |          |

图 4-2. 信息选项卡

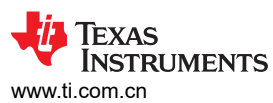

| <b>Tasks</b>                               | (ALP Nano 1/1) - D590UB928                                                                                                    |                                                                                             |  |
|--------------------------------------------|----------------------------------------------------------------------------------------------------|---------------------------------------------------------------------------------------------|--|
| 물 Devices                                  | Information Pattern Generator Registers Scripting Patgen Register     Pattern Generator Control V2                                  | rs Remote Registers Margin Analysis<br>Video Control                                        |  |
| DS90UB928                                  | Enable Generator Invert Video Color Bars  Enable Scrolling 18-bit Color  Checkerboard/VCOM Control                                  | Timing Source Internal V                                                                    |  |
| System Scripting Plug-in Management        | Scale by 16 Reverse VCOM Use Custom Color                                                                                           | Spec HD 720p 60Hz V                                                                         |  |
| USB2ANY/Aardvark Setup     Demo Mode Setup | Fixed Pattern     White     Custom Color # 000000       Auto-Scrolling Control                                                      | Approximate Pixel Clock 53.3 MHz V<br>Hsync Pos V Vsync Pos V                               |  |
| Device Profiles     EEPROM Setup           | Number of Patterns     12     Frames per Pattern     60       Pattern     1     White     Pattern     9       H Black/Blue     V    | Parameter         Horizontal         Vertical           Total Area         1648         750 |  |
| Preferences     Help                       | 8     Pattern 2     Black     Pattern 10     V Black/White     V       9     Pattern 3     Red     Pattern 11     V Black/Red     V | Active Area 1280 720<br>Sync Width 80 5 v                                                   |  |
| _                                          | Pattern 4 Green V Pattern 12 V Black/Green V<br>Pattern 5 Blue V Pattern 13 V Black/Blue V                                          | Apply Default Status                                                                        |  |
|                                            | Pattern 6 H Black/White V Pattern 14 Custom V                                                                                       | Approximate Frames/Second: 43.1<br>Programmed Dimensions: 0x0                               |  |
|                                            | Pattern 7 H Black/Red V Pattern 15 VCOM V<br>Pattern 8 H Black/Green V Pattern 16 Checker V                                         |                                                                                             |  |

图 4-3. 图形发生器选项卡

| isks                                           |   | (ALP Nano 1/1) - D590UB928                                                          |     |               |           |   |
|------------------------------------------------|---|-------------------------------------------------------------------------------------|-----|---------------|-----------|---|
| Devices                                        | ۲ | Information Pattern Generator Registers Scripting Patgen Registers Remote Registers | Mar | gin Analysis  |           |   |
| ALP Nano 1                                     |   | Value: 00 Apply Refresh All Verbose Descriptions                                    |     |               |           |   |
| Tools                                          | ۲ | 20x00 - I2C Device ID                                                               | ^   | Display       |           |   |
| System Scripting                               |   | 錄 0x01 - Reset<br>錄 0x02 - General Configuration 0                                  |     | Load          |           |   |
| LPT Configuration     USB2ANY (Aardvark Setup) |   | Ox03 - General Configuration 1     Ox04 - BCC Watchdog Control                      |     | Save          |           |   |
| Demo Mode Setup                                |   |                                                                                     |     | Search String |           |   |
| EEPROM Setup                                   |   | <ul> <li>0x07 - Remote ID</li> <li>0x08 - SlaveID[0]</li> </ul>                     |     | FIND          | Match Cas | æ |
| Preferences                                    | ۲ | 😫 0x09 - SlaveID[1]                                                                 |     |               |           |   |
| ) Help                                         | ۲ | 0x0A - SlaveID[2]     0x0R - SlaveID[2]                                             |     |               |           |   |
|                                                |   | \$2 0x0C - SlaveID[3]                                                               |     |               |           |   |
|                                                |   | 🗱 0x0D - SlaveID[5]                                                                 |     |               |           |   |
|                                                |   | Ox0E - SlaveID[6]                                                                   |     |               |           |   |
|                                                |   | 🗱 0x0F - SlaveID[7]                                                                 |     |               |           |   |
|                                                |   | 4號 0x10 - SlaveAlias[0]                                                             | ~   |               |           |   |
|                                                |   | <                                                                                   | ×   |               |           |   |

图 4-4. 寄存器选项卡

TEXAS INSTRUMENTS www.ti.com.cn

| 🚦 Texas Instruments - Analog Launch                               | PAD                                                                                                    | - 🗆       | × |
|-------------------------------------------------------------------|----------------------------------------------------------------------------------------------------|-----------|---|
| Tasks                                                             | (ALP Nano 1/1) - D590UB928                                                                                                    |           | × |
| Devices                                                           | Information Pattern Generator Registers Scripting Patgen Registers Remote Registers Margin Analysis                                                                  |           | ^ |
| Contraction Dispourses                                            | Value: 00 Apply Refresh All Verbose Descriptions                                                                                                    |           |   |
| 👲 Tools 🔹                                                         | Display                                                                                                    |           |   |
| System Scripting                                                  | Bit(s) Type Default Name Description Load                                                                                                    |           |   |
| <ul> <li>Plug-in Management</li> <li>LPT Configuration</li> </ul> | 7 RW 0 OEN LVCMOS Output Enable. Self-dearing on<br>loss of LOCK Save                                                                                                |           |   |
| USB2ANY/Aardvark Setup                                            | 0: Disable, Tristate Outputs (default)<br>1: Enable Search String                                                                                                    |           |   |
| Device Profiles                                                   | 6 RW 0 OEN/OSS_SEL Output Enable and Output Sleep State                                                                                                    |           |   |
| EEPROM Setup                                                      | 0: Disable over-write (default) FIND                                                                                                    | Match Cas | e |
| Preferences 😵                                                     | E DW 0 Auto Clark OCC Clark Output ExaMa On lass of                                                                                                    |           |   |
| ⑦ Help ⊗                                                          | Enable lock, OSC clock is output into TxCLK+/-<br>0: Disable (default)<br>1: Enable                                                                                  |           |   |
|                                                                   | 4 RW 0 OSS_SEL Output Sleep State Select. Enable Select<br>to control output state during lock low<br>period<br>0: Disable, Tri-State Outputs (default)<br>1: Enable |           |   |
|                                                                   | < >                                                                                                    |           |   |
|                                                                   |                                                                                                    |           | ~ |
| ALP Framework (Demo Mode) - Hardwa                                | re Not Connected v1.57.0010 🏘 TEXAS INSTRUM                                                                                                    | MENTS     |   |

图 4-5. 具有扩展寄存器说明的寄存器选项卡

| 🐻 Texas Instruments - Analog                                                                                                    | J LaunchPAD                                                                                                    | - 🗆            | ×   |
|----------------------------------------------------------------------------------------------------|----------------------------------------------------------------------------------------------------|----------------|-----|
| Tasks                                                                                                    | (ALP Nano 1/1) - D590UB928                                                                                                    |                | ×   |
| B Devices                                                                                                    | Information Pattern Generator Registers Scripting Patgen Registers Remote Registers Margin Analysis                                                                     |                |     |
| ALP Nano 1                                                                                                    | Texas Instruments - Analog LaunchPAD<br>© 2007-2023 Texas Instruments Inc. All Rights Reserved<br>The variable "board" contains the selected daughter board object. The | Run            |     |
| 👲 Tools                                                                                                    | variable "alpBoards" contains a list of ALP Board objects present on<br>this machine                                                                                    | Setup          |     |
| <ul> <li>System Scripting</li> <li>Plug-in Management</li> <li>LPT Configuration</li> <li>USB2ANY/Aardvark Setup</li> <li>Demo Mode Setup</li> <li>Device Profiles</li> <li>EEPROM Setup</li> </ul> Preferences (2) Help |                                                                                                    | Run PreDef Scr | ipt |
| ALP Framework (Demo Mode) - F                                                                                                    | Hardware Not Connected v1.57.0010                                                                                                    | MENTS          |     |
| ALT Hallework (Denio Mode) - 1                                                                                                    |                                                                                                    |                | .:  |

## 图 4-6. 脚本选项卡

#### 4.3.1 信息选项卡

"Information"选项卡提供基本器件状态信息,包括本地器件信息、合作伙伴器件信息和当前链路状态。对于本地器件和合作伙伴器件,该选项卡提供以下信息:

- 设备名称
- 设备修订版本
- I2C 地址
- 像素时钟范围(通过 LFMODE 设置)
- 中继器状态 (通过 MODE\_SEL 设置)
- 串行链路模式 (通过 MODE\_SEL 设置)
- 音频模式 (通过配置寄存器设置)

#### 4.3.2 图形发生器选项卡

"Pattern Generator"选项卡可实现对内部图形发生器功能的交互控制。该窗格可控制时序信息和不同的图形设置,包括滚动功能。时序信息从"Video Control"面板进行配置,并支持以下时序/时钟源:

- 外部
- 内部
- 内部和外部时钟

利用"Internal timing"选项,可以在无需外部源的情况下评估链路性能。"Video Control"面板还提供多个时序和像素时钟选项,包括涵盖常见视频分辨率的多个预设。有关更多详细信息,请参阅 TI 应用手册 AN-2198。

#### 4.3.3 寄存器选项卡

"Registers"选项卡允许直接读取/写入位于本地器件上的各个寄存器或寄存器位。每个寄存器下拉列表显示了单个位或位分组的名称和说明。使用复选框设置各个位,并通过点击"Apply"按钮提交寄存器写入。点击 "Refresh"或"Refresh All"按钮分别读取所选寄存器或所有寄存器的更新信息。

#### 4.3.4 Scripting Tab

The Scripting Tab allows for basic I2C read/write commands to be sent to the board using ALP's FPD-Link library. Custom scripts can be loaded and run from this panel as well, to configure several registers at once.

#### 4.4 故障排除

如果启动 ALP 软件后以下窗口打开,请仔细检查硬件设置以及电路板 USB 端口是否已连接到主机 PC。

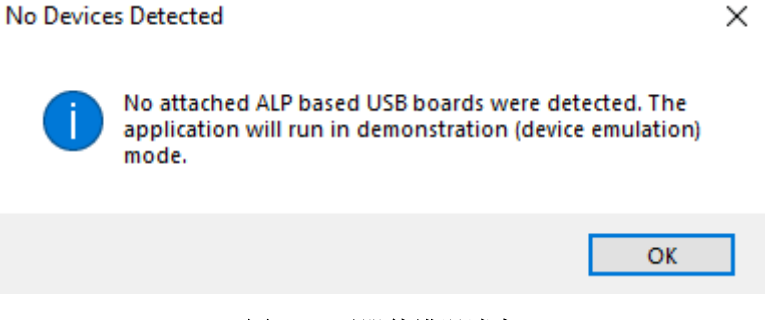

#### 图 4-7. 无器件错误消息

未安装 USB 驱动程序。请查看设备管理器。Universal Serial Bus Controllers 下有一个名为 NSC ALP Nano Atmel 器件的器件,如下所示。

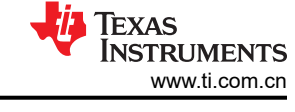

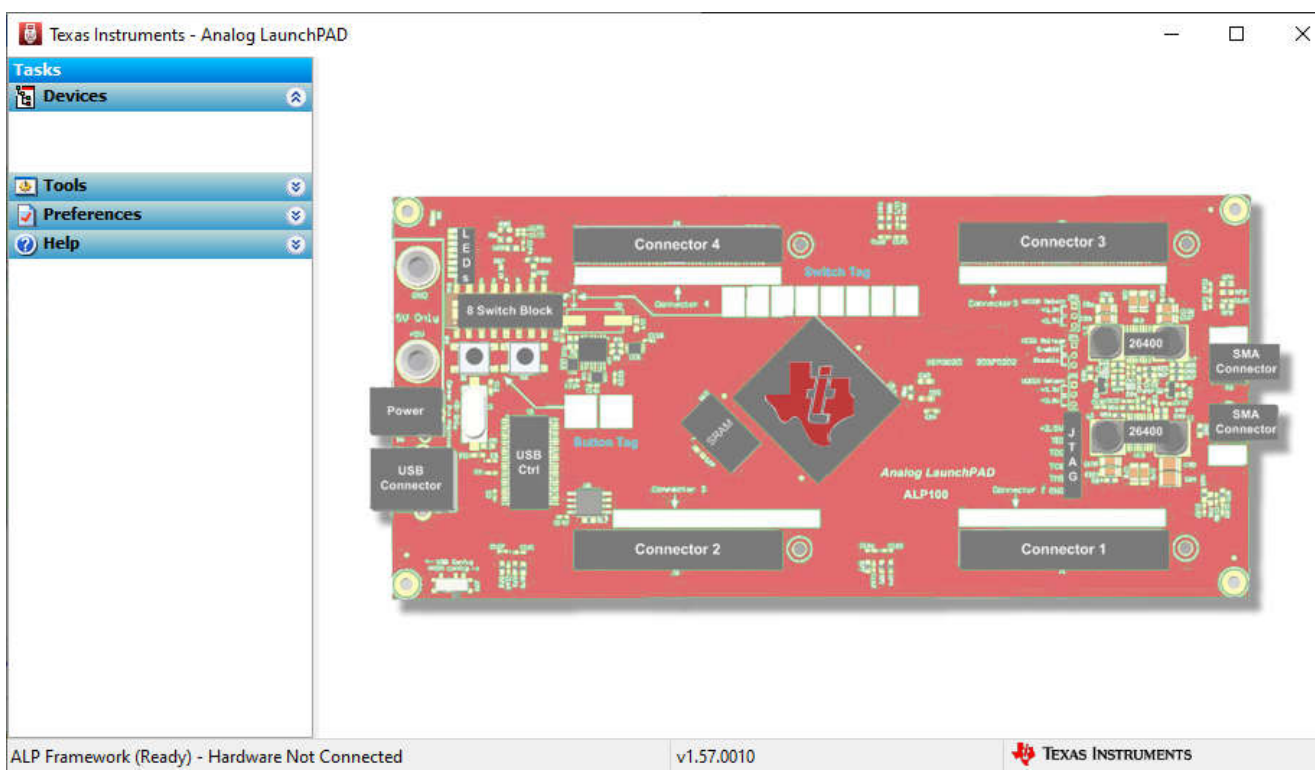

图 4-8. 演示模式下的 Analog LaunchPAD

选择 Preferences 下拉菜单并取消选中 Enable Demo Mode,可以禁用演示模式。

| 🚸 Tools          | ۲ |
|------------------|---|
| Preferences      | ۲ |
| Enable Demo Mode |   |
| 🕐 Help           | ۲ |
|                  |   |

图 4-9. Analog LaunchPAD 首选项菜单

禁用演示模式后,ALP 软件将轮询 ALP 硬件。ALP 软件将更新,并且在 Devices 下拉菜单中只显示 DS90UH928Q。

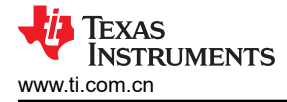

## 5 相关文档

更多信息可以在 www.ti.com 上的器件产品文件夹中找到。

- DS90UH928Q 数据表:具有 HDCP 和双向控制通道的 5MHz 至 85MHz 24 位彩色 FPD-Link III 转 FPD-Link 解串器 (SNLS417)
- DS90UH927Q 数据表:具有双向控制通道的 5MHz 至 85MHz 24 位彩色 FPD-Link III 串行器 (SNLS416)
- DS90UH925Q 数据表:具有双向控制通道的 720p 24 位彩色 FPD-Link III 串行器 (SNLS407)
- TI 应用手册: AN-2173 通过具有双向控制通道的 FPD-Link III 进行 I2C 通信 (SNLA131)
- TI 应用手册: AN-2198 探索 720p FPD-Link III 器件的内部测试图形生成器功能 (SNLA132)

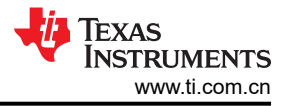

## 6 电路板原理图

仔细考虑设计的分立式元件选型。忽略基本设计注意事项可能会导致达不到出色性能。下图显示了评估板的原理图概览。

# Board Block Diagram

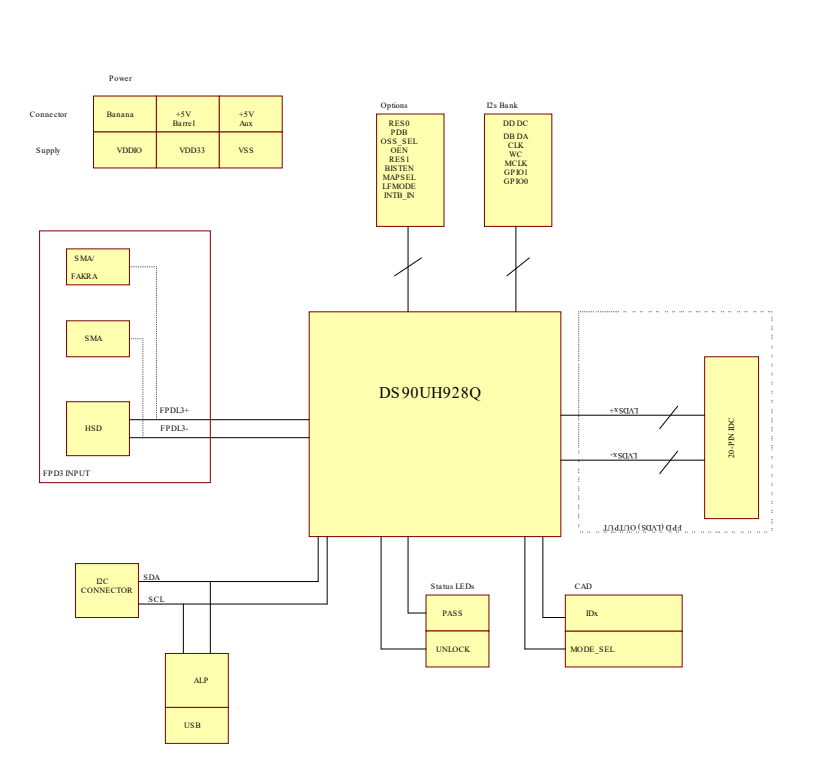

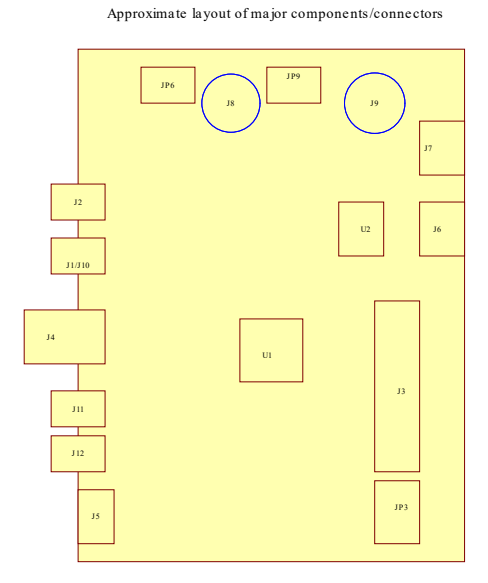

图 6-1. 系统方框图

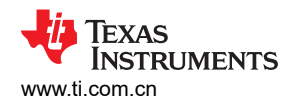

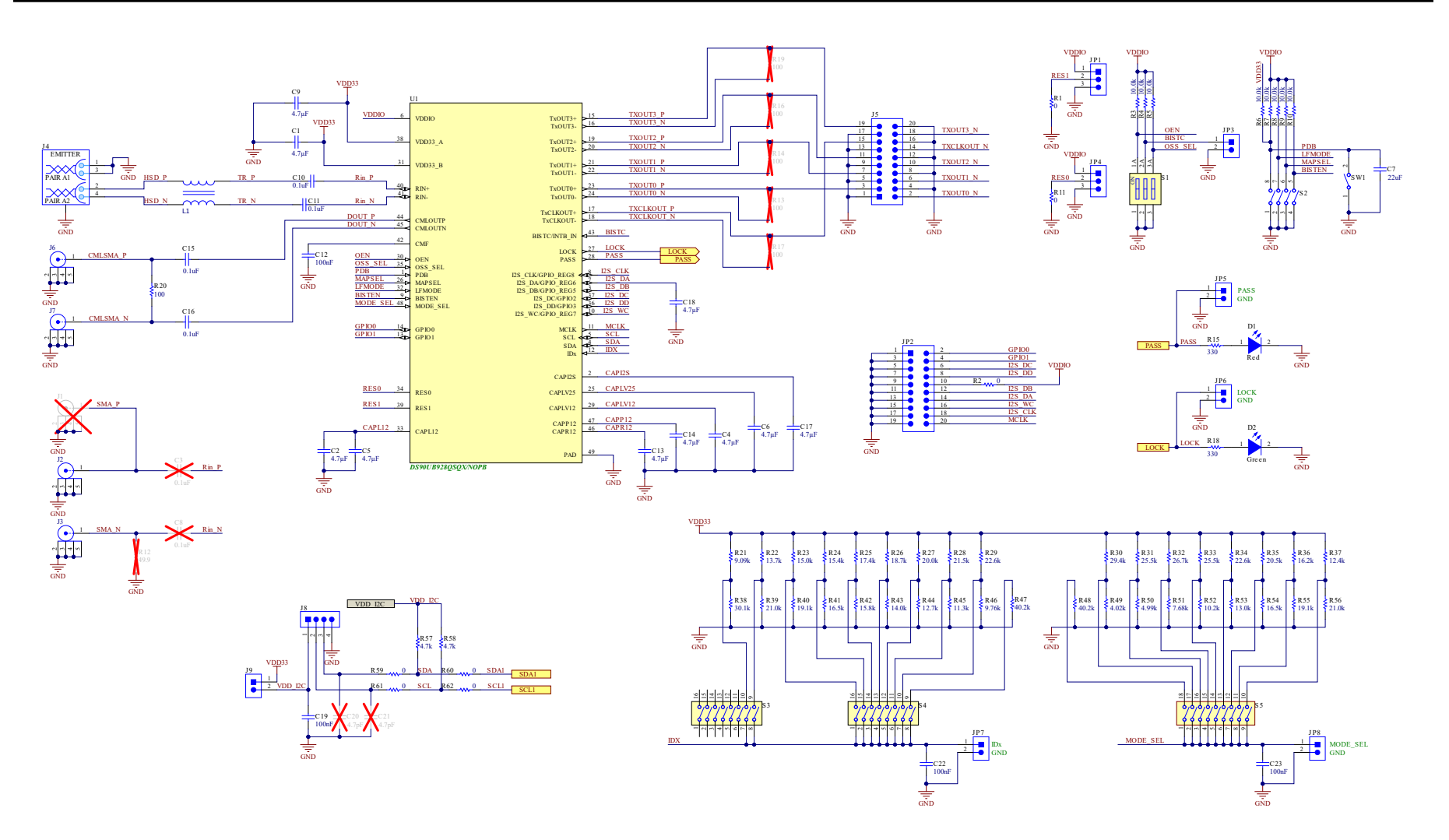

图 6-2. DS90UB928-Q1 器件

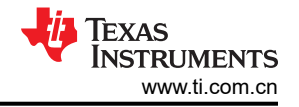

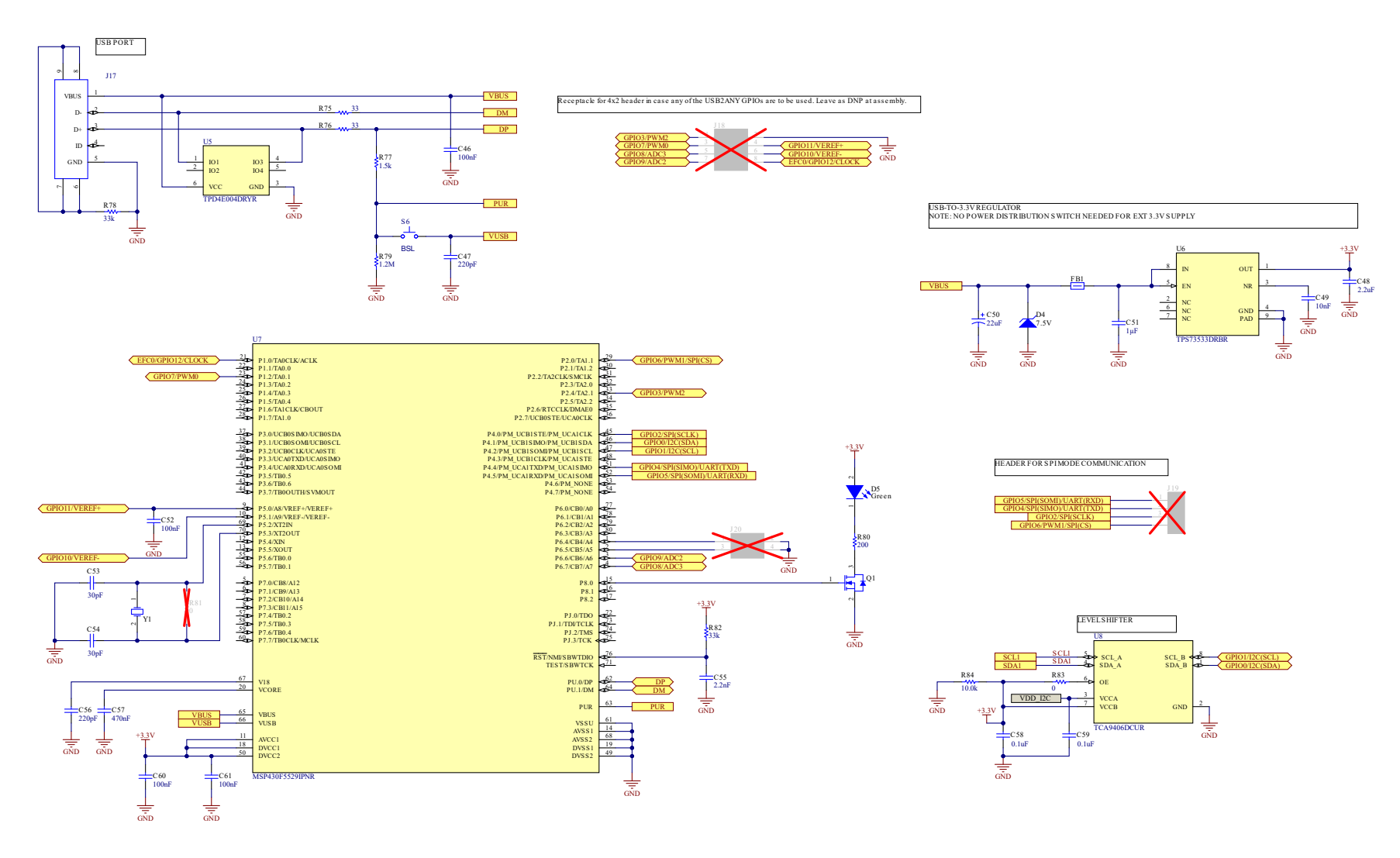

图 6-3. USB2ANY

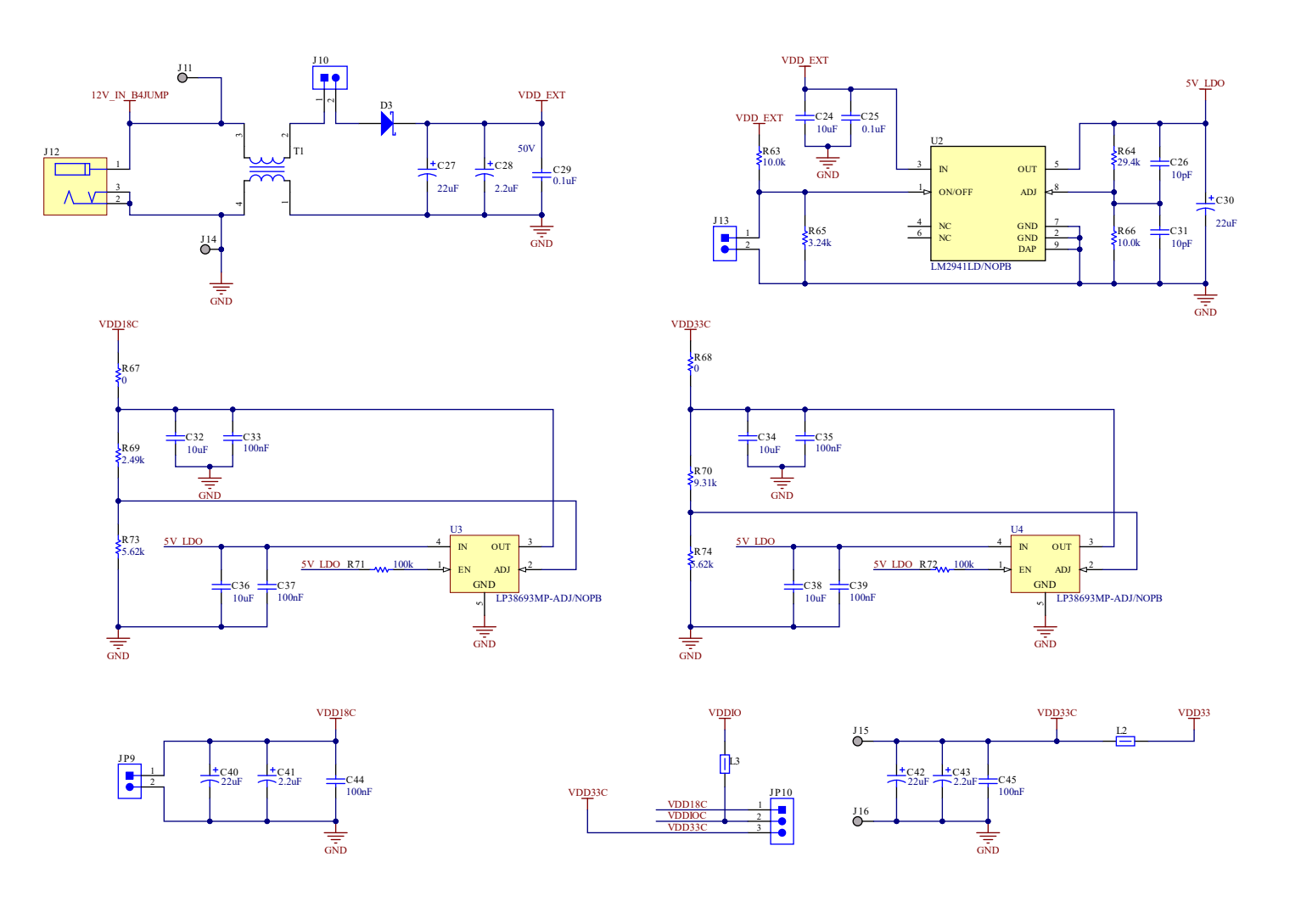

图 6-4. 电源

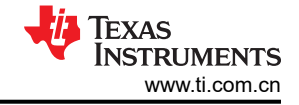

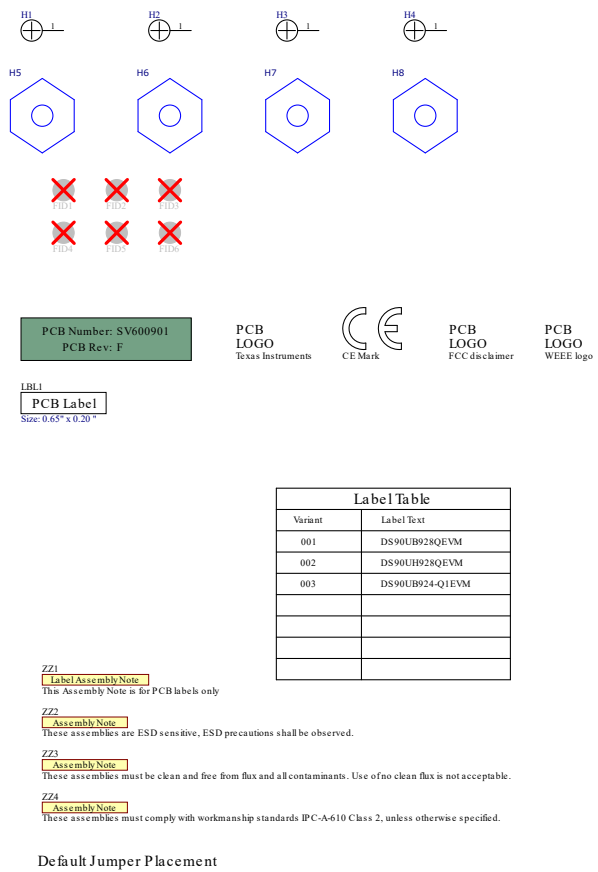

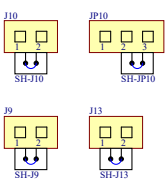

图 6-5. 硬件

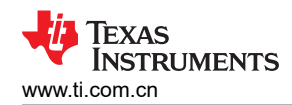

## 7 物料清单

## 表 7-1. DS90UH928QEVM 物料清单

| 项目 | 位号                                              | 器件型号                | 数量 | 制造商              | 封装参考     | 值           |
|----|-------------------------------------------------|---------------------|----|------------------|----------|-------------|
| 1  | C1、C2、C4、C5、C6、<br>C9、C13、C14、C17、<br>C18       | GCM21BR71C475KA73L  | 10 | MuRata           | 0805     | 4.7 μ F     |
| 2  | C7                                              | GCM31CR70J226KE23L  | 1  | MuRata           | 1206     | 22µF        |
| 3  | C10、C11                                         | GRM033C71C104KE14D  | 2  | MuRata           | 0201     | 0.1 µ F     |
| 4  | C12、C19、C22、C23、<br>C33、C35、C37、C39、<br>C44、C45 | GRM188R71H104KA93D  | 10 | MuRata           | 0603     | 0.1 µ F     |
| 5  | C15、C16                                         | GCM155R71C104KA55D  | 2  | MuRata           | 0402     | 0.1 µ F     |
| 6  | C24                                             | GRM188R61E106MA73D  | 1  | MuRata           | 0603     | 10µF        |
| 7  | C25、C29                                         | C1005X7R1H104K050BB | 2  | TDK              | 0402     | 0.1 µ F     |
| 8  | C26、C31                                         | GRM1555C1H100JA01D  | 2  | MuRata           | 0402     | 10pF        |
| 9  | C27、C30、C50                                     | 293D226X0025D2TE3   | 3  | Vishay-Sprague   | 7343-31  | 22µF        |
| 10 | C28                                             | 293D225X9025A2TE3   | 1  | Vishay-Sprague   | 3216-18  | 2.2µF       |
| 11 | C32、C34、C36、C38                                 | C3216X7R1C106K160AC | 4  | TDK              | 1206_190 | 10µF        |
| 12 | C40、C42                                         | F931E226MNC         | 2  | AVX              | 7343-31  | 22µF        |
| 13 | C41、C43                                         | T491B225K020AT      | 2  | Kemet            | 3528-21  | 2.2µF       |
| 14 | C46、C52、C60、C61                                 | 0603YC104JAT2A      | 4  | AVX              | 0603     | 0.1 µ F     |
| 15 | C47、C56                                         | 06035A221FAT2A      | 2  | AVX              | 0603     | 220pF       |
| 16 | C48                                             | 0805YD225KAT2A      | 1  | AVX              | 0805     | 2.2µF       |
| 17 | C49                                             | C1608X7R1H103K080AA | 1  | TDK              | 0603     | 0.01µF      |
| 18 | C51                                             | B37941K9105K62      | 1  | TDK              | 0805     | 1µF         |
| 19 | C53、C54                                         | GRM1885C2A300JA01D  | 2  | MuRata           | 0603     | 30pF        |
| 20 | C55                                             | C0603X222K5RACTU    | 1  | Kemet            | 0603     | 2200pF      |
| 21 | C57                                             | GRM188R71A474KA61D  | 1  | MuRata           | 0603     | 0.47µF      |
| 22 | C58、C59                                         | GRM155R71C104KA88D  | 2  | MuRata           | 0402     | 0.1 µ F     |
| 23 | D1                                              | LTST-C191KRKT       | 1  | Lite-On          | LED_0603 | 红色          |
| 24 | D2                                              | APHHS1005CGCK       | 1  | KINGBRIGHT       | 0402     | 绿色          |
| 25 | D3                                              | 1N5819HW-7-F        | 1  | Diodes Inc.      | SOD-123  | 40V         |
| 26 | D4                                              | 1SMB5922BT3G        | 1  | ON Semiconductor | SMB      | 7.5V        |
| 27 | D5                                              | 150060VS75000       | 1  | Wurth Elektronik | LED_0603 | 绿色          |
| 28 | FB1                                             | BK1608HS600-T       | 1  | Taiyo Yuden      | 0603     | <b>60</b> Ω |

## 表 7-1. DS90UH928QEVM 物料清单 (续)

| 项目 | 位号                             | 器件型号                | 数量 | 制造商                     | 封装参考                        | 值             |
|----|--------------------------------|---------------------|----|-------------------------|-----------------------------|---------------|
| 29 | H1、H2、H3、H4                    | NY PMS 440 0025 PH  | 4  | B&F Fastener Supply     | 螺钉                          |               |
| 30 | H5、H6、H7、H8                    | 1902D               | 4  | Keystone Electronics    | HEX_STANDOFF_#4-40          |               |
| 31 | J2、J3、J6、J7                    | 142-0701-851        | 4  | Cinch Connectivity      | SMA 末端发射                    |               |
| 32 | J4                             | D4S20D-40ML5-Z      | 1  | Rosenberger             | HSD 连接器,水蓝色                 |               |
| 33 | J5、JP2                         | TSW-110-07-G-D      | 2  | Samtec                  | 10x2 接头                     |               |
| 34 | J8                             | 0022112042          | 1  | Molex                   | 接头 4x1 键控                   |               |
| 35 | J9、JP3、JP5、JP6、<br>JP7、JP8、JP9 | TSW-102-07-T-S      | 7  | Samtec                  | 接头,2.54mm,2x1,TH            |               |
| 36 | J10、J13                        | 5-146261-1          | 2  | TE Connectivity         | 接头,2x1,100mil               |               |
| 37 | J11、J14、J15、J16                | 1502-2              | 4  | Keystone                | Keystone1502-2              |               |
| 38 | J12                            | PJ-102A             | 1  | CUI Inc.                | 电源插孔,14.4mm x 11mm x<br>9mm |               |
| 39 | J17                            | 1734035-2           | 1  | TE Connectivity         | USB Mini Type B             |               |
| 40 | JP1、JP4、JP10                   | TSW-103-07-T-S      | 3  | Samtec                  | 接头,2.54mm,3x1,TH            |               |
| 41 | L1                             | ACM2012H-900-2P-T03 | 1  | TDK                     | SMT_CMC_2MM0_1MM2           |               |
| 42 | L2、L3                          | BLM15AX102SN1D      | 2  | MuRata                  | 0402                        | <b>1000</b> Ω |
| 43 | LBL1                           | THT-14-423-10       | 1  | Brady                   | PCB 标签 0.650 x 0.200 英寸     |               |
| 44 | Q1                             | BSS138              | 1  | Fairchild Semiconductor | SOT-23                      | 50V           |
| 45 | R1、R2、R11、R59、<br>R60、R61、R62  | MCR01MZPJ000        | 7  | Rohm                    | 0402                        | 0             |
| 46 | R3、R4、R5、R6、R7、<br>R8、R9、R10   | ERJ-3EKF1002V       | 8  | Panasonic               | 0603                        | 10.0k         |
| 47 | R15、R18                        | ERJ-2RKF3300X       | 2  | Panasonic               | 0402                        | 330           |
| 48 | R20                            | ERJ-2RKF1000X       | 1  | Panasonic               | 0402                        | 100           |
| 49 | R21                            | CRCW04029K09FKED    | 1  | Vishay-Dale             | 0402                        | 9.09k         |
| 50 | R22                            | CRCW040213K7FKED    | 1  | Vishay-Dale             | 0402                        | 13.7k         |
| 51 | R23                            | CRCW040215K0FKED    | 1  | Vishay-Dale             | 0402                        | 15.0k         |
| 52 | R24                            | CRCW040215K4FKED    | 1  | Vishay-Dale             | 0402                        | 15.4k         |
| 53 | R25                            | CRCW040217K4FKED    | 1  | Vishay-Dale             | 0402                        | 17.4k         |
| 54 | R26                            | CRCW040218K7FKED    | 1  | Vishay-Dale             | 0402                        | 18.7k         |
| 55 | R27                            | CRCW040220K0FKED    | 1  | Vishay-Dale             | 0402                        | 20.0k         |
| 56 | R28                            | CRCW040221K5FKED    | 1  | Vishay-Dale             | 0402                        | 21.5k         |
| 57 | R29、R34                        | CRCW040222K6FKED    | 2  | Vishay-Dale             | 0402                        | 22.6k         |
| 58 | R30、R64                        | CRCW040229K4FKED    | 2  | Vishay-Dale             | 0402                        | 29.4k         |

24 DS90UH928QEVM 用户指南

TEXAS INSTRUMENTS

www.ti.com.cn

TEXAS INSTRUMENTS www.ti.com.cn

## 表 7-1. DS90UH928QEVM 物料清单(续)

| 项目 | 位号          | 器件型号             | 数量 | 制造商         | 封装参考 | 值      |
|----|-------------|------------------|----|-------------|------|--------|
| 59 | R31、R33     | CRCW040225K5FKED | 2  | Vishay-Dale | 0402 | 25.5k  |
| 60 | R32         | CRCW040226K7FKED | 1  | Vishay-Dale | 0402 | 26.7k  |
| 61 | R35         | CRCW040220K5FKED | 1  | Vishay-Dale | 0402 | 20.5k  |
| 62 | R36         | CRCW040216K2FKED | 1  | Vishay-Dale | 0402 | 16.2k  |
| 63 | R37         | CRCW040212K4FKED | 1  | Vishay-Dale | 0402 | 12.4k  |
| 64 | R38         | CRCW040230K1FKED | 1  | Vishay-Dale | 0402 | 30.1k  |
| 65 | R39、R56     | CRCW040221K0FKED | 2  | Vishay-Dale | 0402 | 21.0k  |
| 66 | R40、R55     | CRCW040219K1FKED | 2  | Vishay-Dale | 0402 | 19.1k  |
| 67 | R41、R54     | CRCW040216K5FKED | 2  | Vishay-Dale | 0402 | 16.5k  |
| 68 | R42         | CRCW040215K8FKED | 1  | Vishay-Dale | 0402 | 15.8k  |
| 69 | R43         | CRCW040214K0FKED | 1  | Vishay-Dale | 0402 | 14.0k  |
| 70 | R44         | CRCW040212K7FKED | 1  | Vishay-Dale | 0402 | 12.7k  |
| 71 | R45         | CRCW040211K3FKED | 1  | Vishay-Dale | 0402 | 11.3k  |
| 72 | R46         | CRCW04029K76FKED | 1  | Vishay-Dale | 0402 | 9.76k  |
| 73 | R47、R48     | ERJ-2RKF4022X    | 2  | Panasonic   | 0402 | 40.2k  |
| 74 | R49         | CRCW04024K02FKED | 1  | Vishay-Dale | 0402 | 4.02k  |
| 75 | R50         | CRCW04024K99FKED | 1  | Vishay-Dale | 0402 | 4.99k  |
| 76 | R51         | CRCW04027K68FKED | 1  | Vishay-Dale | 0402 | 7.68k  |
| 77 | R52         | CRCW040210K2FKED | 1  | Vishay-Dale | 0402 | 10.2k  |
| 78 | R53         | CRCW040213K0FKED | 1  | Vishay-Dale | 0402 | 13.0k  |
| 79 | R57、R58     | ERJ-3GEYJ472V    | 2  | Panasonic   | 0603 | 4.7k   |
| 80 | R63、R66、R84 | CRCW040210K0FKED | 3  | Vishay-Dale | 0402 | 10.0k  |
| 81 | R65         | CRCW04023K24FKED | 1  | Vishay-Dale | 0402 | 3.24k  |
| 82 | R67、R83     | CRCW04020000Z0ED | 2  | Vishay-Dale | 0402 | 0      |
| 83 | R68         | CRCW12060000Z0EA | 1  | Vishay-Dale | 1206 | 0      |
| 84 | R69         | CRCW06032K49FKEA | 1  | Vishay-Dale | 0603 | 2.49k  |
| 85 | R70         | CRCW06039K31FKEA | 1  | Vishay-Dale | 0603 | 9.31k  |
| 86 | R71、R72     | ERJ-2GEJ104X     | 2  | Panasonic   | 0402 | 100k   |
| 87 | R73、R74     | CRCW06035K62FKEA | 2  | Vishay-Dale | 0603 | 5.62k  |
| 88 | R75、R76     | CRCW040233R0JNED | 2  | Vishay-Dale | 0402 | 33     |
| 89 | R77         | CRCW04021K50JNED | 1  | Vishay-Dale | 0402 | 1.5k   |
| 90 | R78、R82     | CRCW040233K0JNED | 2  | Vishay-Dale | 0402 | 33k    |
| 91 | R79         | CRCW06031M20JNEA | 1  | Vishay-Dale | 0603 | 1.2Meg |

## 表 7-1. DS90UH928QEVM 物料清单 (续)

| 项目  | 位号                              | 器件型号                 | 数量 | 制造商                   | 封装参考                   | 值   |
|-----|---------------------------------|----------------------|----|-----------------------|------------------------|-----|
| 92  | R80                             | CRCW0603200RFKEA     | 1  | Vishay-Dale           | 0603                   | 200 |
| 93  | S1                              | 78B03T               | 1  | Grayhill              | 9.7x9.65mm             |     |
| 94  | S2                              | 78B04ST              | 1  | Grayhill              | DIP 开关、4 位置            |     |
| 95  | S3、S4                           | 219-8MST             | 2  | CTS Electrocomponents | 开关,8Pos,21.8x3.8x6.7mm |     |
| 96  | S5                              | 208-9                | 1  | CTS Electrocomponents | 25.04x9.78mm           |     |
| 97  | S6                              | KSR221GLFS           | 1  | C&K Components        | KSR                    |     |
| 98  | SH-J9、SH-J10、SH-<br>J13、SH-JP10 | SNT-100-BK-G         | 4  | Samtec                | 分流器                    | 1x2 |
| 99  | SW1                             | ADTSM31NV            | 1  | APEM                  | 6x3.51mm               |     |
| 100 | T1                              | ACM9070-701-2PL-TL01 | 1  | TDK                   | 9x7mm                  |     |
| 101 | U1                              | DS90UB928QSQX/NOPB   | 1  | 德州仪器 (TI)             | RHS0048A               |     |
| 102 | U2                              | LM2941LD/NOPB        | 1  | 德州仪器 (TI)             | NGN0008A               |     |
| 103 | U3、U4                           | LP38693MP-ADJ/NOPB   | 2  | 德州仪器 (TI)             | NDC0005A               |     |
| 104 | U5                              | TPD4E004DRYR         | 1  | 德州仪器 (TI)             | DRY0006A               |     |
| 105 | U6                              | TPS73533DRBR         | 1  | 德州仪器 (TI)             | DRB0008A               |     |
| 106 | U7                              | MSP430F5529IPNR      | 1  | 德州仪器 (TI)             | PN0080A                |     |
| 107 | U8                              | TCA9406DCUR          | 1  | 德州仪器 (TI)             | DCU0008A               |     |
| 108 | Y1                              | ABM3-24.000MHZ-D2Y-T | 1  | Abracon Corporation   | ABM3                   |     |

TEXAS INSTRUMENTS

www.ti.com.cn

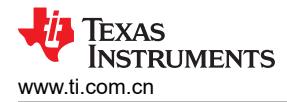

## 8 电路板布局和层

以下机械制图(未按比例缩放)说明了4层DS90UH928QEVM评估板的物理布局和堆叠:

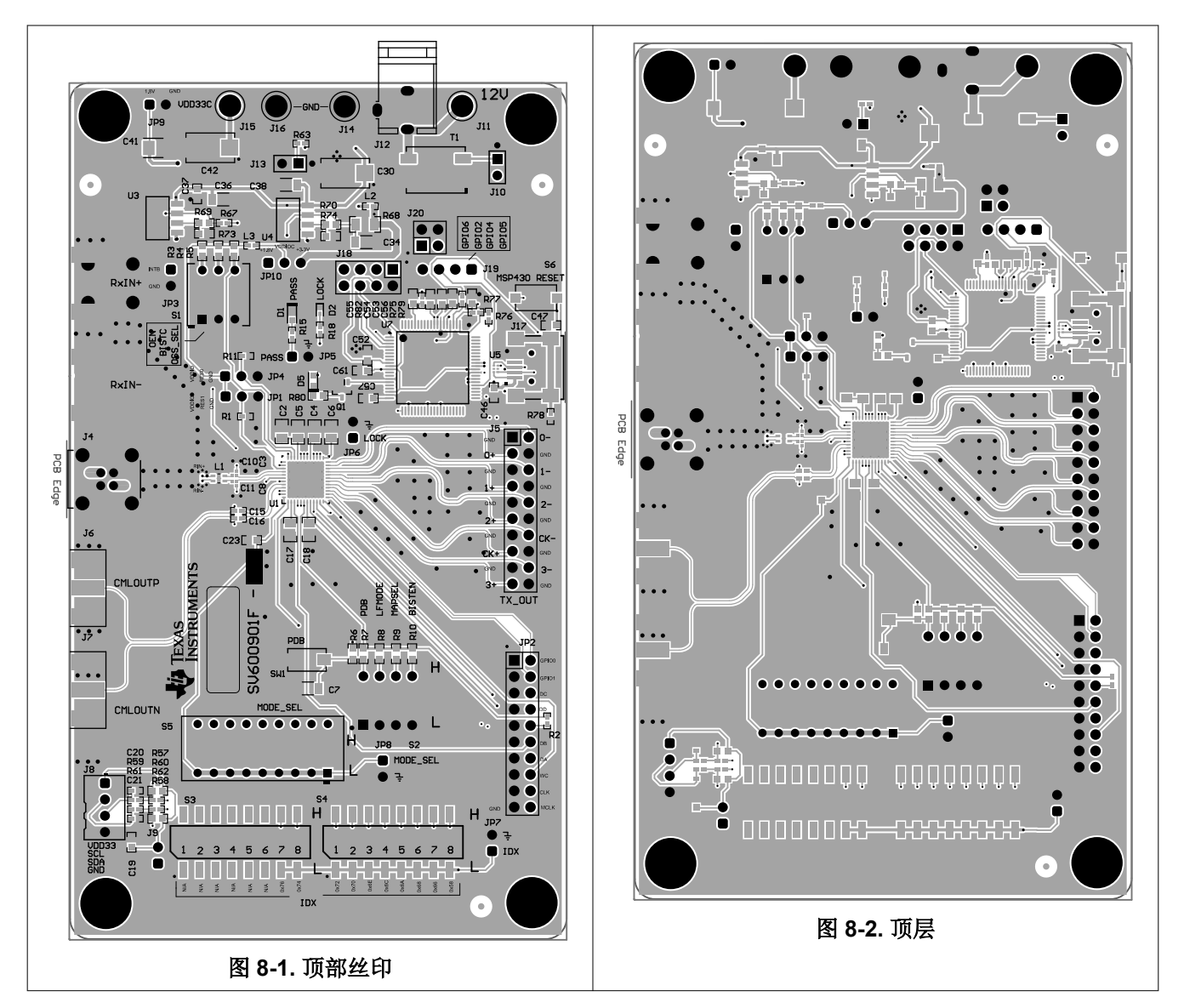

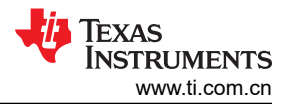

电路板布局和层

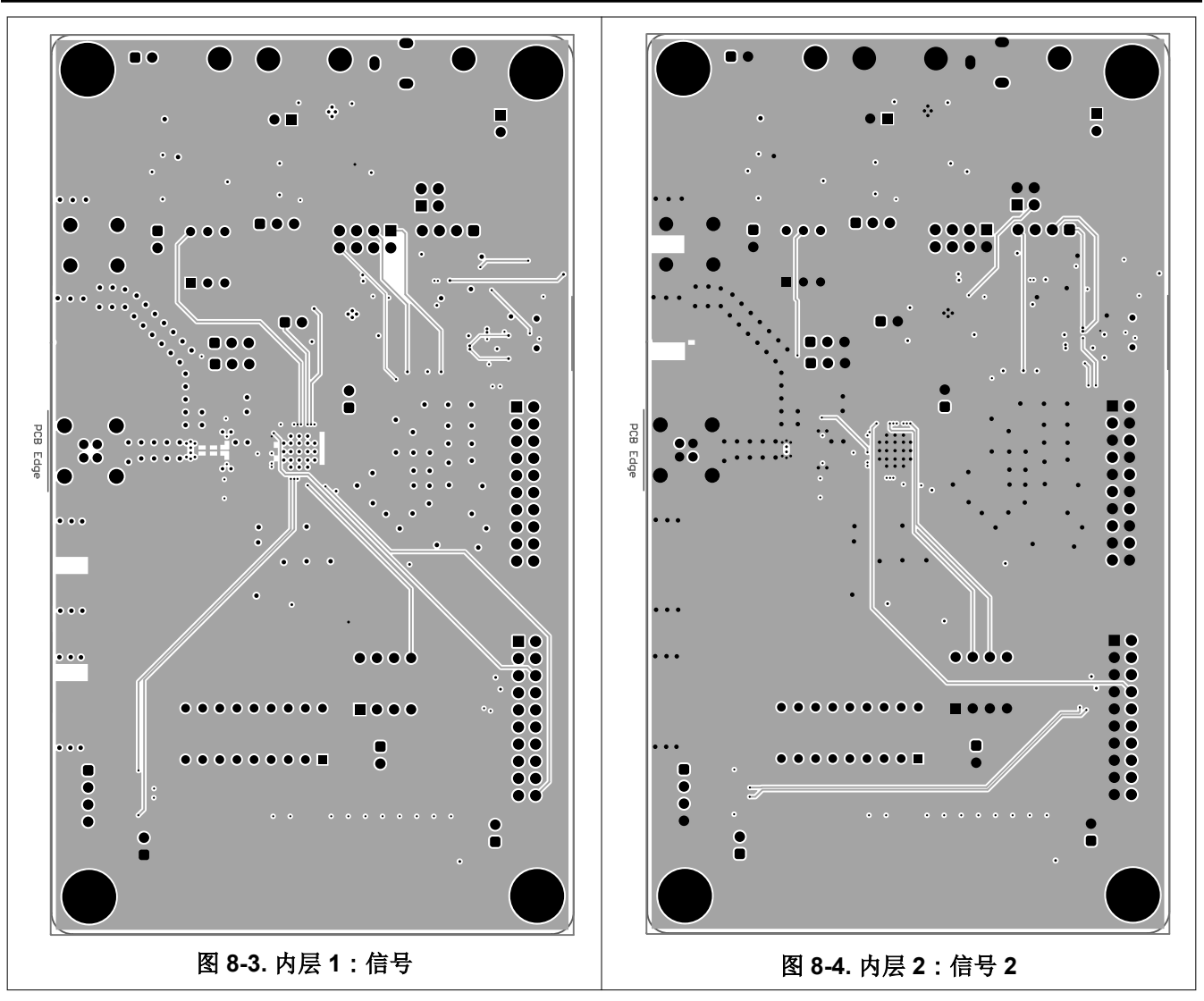

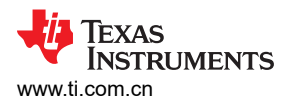

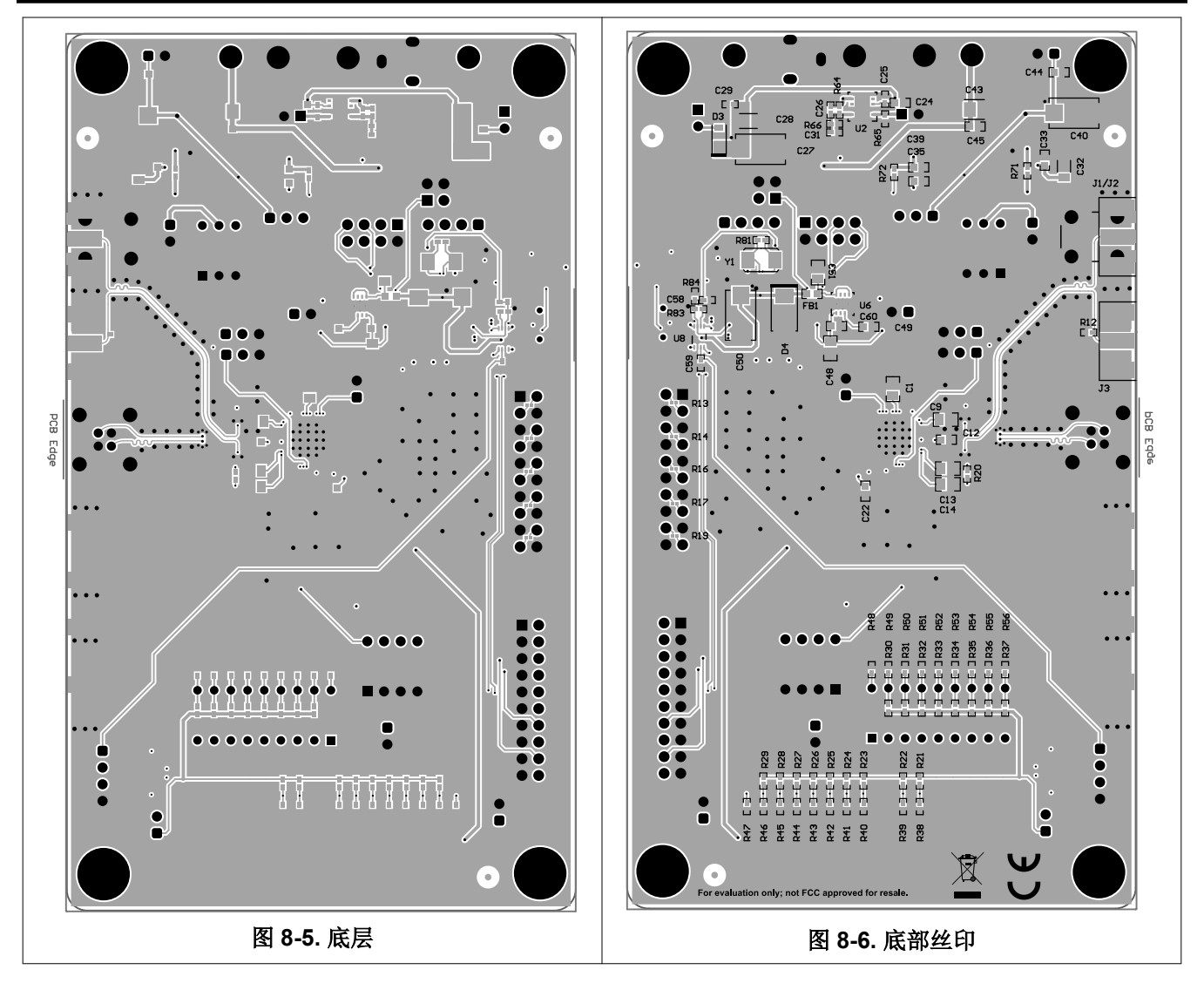

## 9 修订历史记录

注:以前版本的页码可能与当前版本的页码不同

| Cł | hanges from Revision * (February 2013) to Revision A (June 2024) | Page |
|----|------------------------------------------------------------------|------|
| •  | 更新了通篇文档以反映硬件的重新设计                                                | 2    |

#### 重要声明和免责声明

TI"按原样"提供技术和可靠性数据(包括数据表)、设计资源(包括参考设计)、应用或其他设计建议、网络工具、安全信息和其他资源, 不保证没有瑕疵且不做出任何明示或暗示的担保,包括但不限于对适销性、某特定用途方面的适用性或不侵犯任何第三方知识产权的暗示担 保。

这些资源可供使用 TI 产品进行设计的熟练开发人员使用。您将自行承担以下全部责任:(1) 针对您的应用选择合适的 TI 产品,(2) 设计、验 证并测试您的应用,(3) 确保您的应用满足相应标准以及任何其他功能安全、信息安全、监管或其他要求。

这些资源如有变更,恕不另行通知。TI 授权您仅可将这些资源用于研发本资源所述的 TI 产品的应用。严禁对这些资源进行其他复制或展示。 您无权使用任何其他 TI 知识产权或任何第三方知识产权。您应全额赔偿因在这些资源的使用中对 TI 及其代表造成的任何索赔、损害、成 本、损失和债务,TI 对此概不负责。

TI 提供的产品受 TI 的销售条款或 ti.com 上其他适用条款/TI 产品随附的其他适用条款的约束。TI 提供这些资源并不会扩展或以其他方式更改 TI 针对 TI 产品发布的适用的担保或担保免责声明。

TI 反对并拒绝您可能提出的任何其他或不同的条款。

邮寄地址:Texas Instruments, Post Office Box 655303, Dallas, Texas 75265 Copyright © 2024,德州仪器 (TI) 公司